## <u>การสร้างและการบันทึกสัญญาคอร์ส PT</u>

9.1 การสร้างรายการขายคอร์ส PT ที่มีในหน้าทะเบียนสินค้าก่อน (ดูวิธีการสร้างได้ที่หัวข้อระบบคลังสินค้า)

| 📌 ทะเบียนสินค้า |                                                         |                   | <b>—</b> ו                                          |
|-----------------|---------------------------------------------------------|-------------------|-----------------------------------------------------|
| ทะเบียนสิ       | นค้ำ                                                    | [ F               | =11 : ค้นหาสินค้าตามรหัส F12 : ค้นหาสินค้าตามชื่อ ] |
| รหัสสินก้า      | 06                                                      |                   |                                                     |
| ชื่อสินค้า      | คอร์ส Fitness Basic 10 ครั้ง                            |                   |                                                     |
| ประเภทสินค้า    | คอร์ส 🗸                                                 | ราคาขาย           | 3,000.00                                            |
| จำนวนคงเหลือ    |                                                         | จุดสั่งซื้อสินค้า |                                                     |
| สถานะทัศสท้อก   | ◯ สินก้าทัศสท้อก ◯บริการ Fitness<br>๏ สินก้าไม่ทัดสท้อก | หน่วยนับ          |                                                     |
| ค้นหา           | เพิ่มข้อมูล แก้ไข ลา                                    | เข้อมูล 🎒 บันทึก  | 🥎ยกเลิก 📄 พิมพ์ 🕋จบงาน                              |

9.2การสร้างคอร์สทะเบียน PT โดยเข้าที่ ฐานข้อมูล – บันทึกทะเบียน Course (PT)

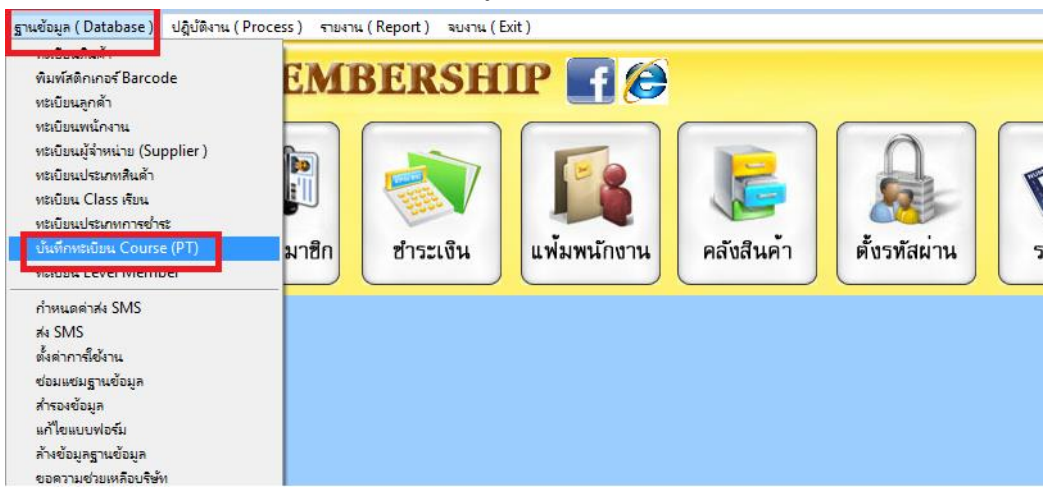

9.2.1 ทำการใส่ชื่อ Course name / ราคา / จน. ครั้ง

| 📌 บันทึกทะเบียน Co | ourse         |                        |                         |          |        | ×        |
|--------------------|---------------|------------------------|-------------------------|----------|--------|----------|
|                    | :             | บั <mark>นทึ</mark> กท | <mark>ะเบียน</mark> Cou | rse      |        |          |
| Course Name        | คอร์ส Fitness | Basic 10               | ) ครั้ง                 |          |        | <u>M</u> |
| ราคา (Price)       | 3,000.00      | จน.ครั้ง               | 100.00                  |          | บันทึก | ยกเลิก   |
| Ca                 | ourse Name    |                        | ราคา                    | จน.ครั้ง |        | ^        |
|                    |               |                        |                         |          |        |          |
|                    |               |                        |                         |          |        |          |
|                    |               |                        |                         |          |        |          |

## 9.2.2 กดปุ่มบันทึก จากนั้นข้อมูลที่ถูกบันทึกจะถูก Save ลงไว้ด้านล่าง

| urse          |                                                                                  |                                                                                            |                                                                                                   | ×                                                                                           |
|---------------|----------------------------------------------------------------------------------|--------------------------------------------------------------------------------------------|---------------------------------------------------------------------------------------------------|---------------------------------------------------------------------------------------------|
| บันทึกทะ      | ะ <mark>เบียน</mark> Cou                                                         | rse                                                                                        |                                                                                                   |                                                                                             |
|               |                                                                                  |                                                                                            |                                                                                                   |                                                                                             |
| จนเครั้ง      |                                                                                  |                                                                                            | บันทึก                                                                                            | ยกเลิก                                                                                      |
| uree Nome     |                                                                                  |                                                                                            |                                                                                                   | ^                                                                                           |
| Basic10 ครั้ง | 3,000.00                                                                         | 100                                                                                        |                                                                                                   |                                                                                             |
|               | มrse<br><mark>บันทึกทะ</mark><br>จน.ครั้ง<br>w <u>roo Nomo</u><br>Basic 10 ครั้ง | มrse<br><b>บันทึกทะเบียน Cou</b><br>จน.ครั้ง<br><u>จน.ครั้ง</u><br>Basic 10 ครั้ง 3,000.00 | มrse<br><b>บันทึกทะเบียน Course</b><br>จน.ครั้ง<br><u>จน.ครั้ง</u><br>Basic 10 ครั้ง 3,000.00 100 | มrse<br><b>บันทึกทะเบียน Course</b><br>จน.ครั้ง<br>มันทึก<br>Basic 10 ครั้ง<br>3,000.00 100 |

9.2.3 เมื่อมีถูกก้ามาสมัครกอร์ส PT ให้ทำการเก็บข้อมูลถูกก้าและเข้าหน้าชำระเงิน เลือกชื่อถูกก้า – กดที่ PT เลือกกอร์สที่ต้องการสมัครและใช้บริการ <u>ทำการชำระเงินปิดบิล ตามปกติ</u>

| 🔍 บันทึ           | ึกขายสินค้า แล        | ะ บริการ                                |                                 |                   |           |               |
|-------------------|-----------------------|-----------------------------------------|---------------------------------|-------------------|-----------|---------------|
|                   |                       |                                         | ำหน                             | ดวันหมดอายุ       |           |               |
| รหัสสมาชิก        | 00000009              | ธารวิมล อ่อนพาปลิว                      | 30 n                            | <b>นยายน 2559</b> | เลขที     | NEW1          |
| ประเภทลูกด้า      | 03                    | สมาชิกราย 6 เดือน                       |                                 | ~                 | วันที่    | 10/19/2016    |
| ที่อยู่           | 44/250 มบ.อัมรินทร์นิ | เวศ 1 แขวงอนุเลาวรีย์ เขตบางเขน         | กทม. 10220                      |                   | สาขา      | 1             |
| รหัสสินค้า/บริการ |                       | ชื่อสินค้า/บริการ                       | จำนวน                           | ราคา              |           | 8             |
|                   | <b>Бр</b>             |                                         |                                 |                   | บันทึกราะ | มการ ลบรายการ |
| รหัสสินค้า        | 块                     | aŭu PT                                  | 8                               | จำนวนเงินรวม      |           | A             |
|                   |                       | ชื่อ PT<br>คอร์ส Fitness Basic 10 ครั้ง | จน.ครั้ง ราคาขาย ^<br>10 300.00 |                   |           |               |
|                   |                       |                                         |                                 |                   |           |               |

9.2.4 ทำการบันทึกสัญญาของสมาชิกที่สมัครคอร์ส PT ดังนี้

- เข้าที่เมนูบันทึกสัญญา PT ในหน้าชำระเงิน

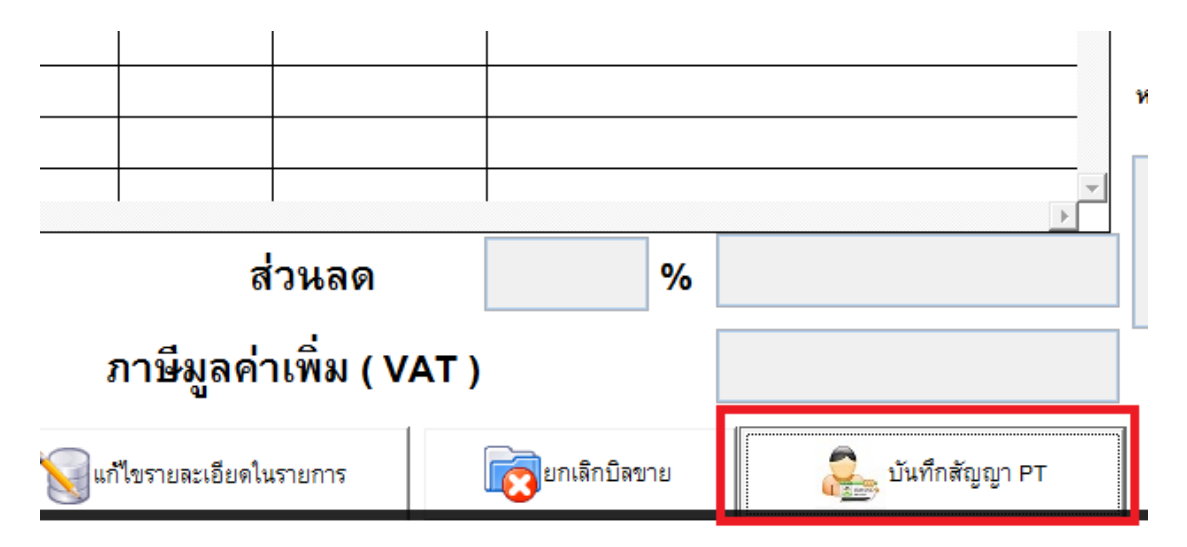

| - | กดปุ่มเพิ่ม |   |       |     |      |     |         |   |      |  |
|---|-------------|---|-------|-----|------|-----|---------|---|------|--|
|   |             |   |       |     |      |     |         |   |      |  |
|   |             |   |       |     |      |     |         |   |      |  |
|   |             | < |       | -   | -    |     |         |   |      |  |
|   |             | Ø | ด้นหา | ، 🗲 | พิ่ม | ) 🖻 | 🖌 แก้ไข | ļ | 🗾 ລນ |  |
|   |             |   |       | -   |      |     |         |   |      |  |

 กดที่ปุ่มหลังกำว่าอ้างอิงใบเสร็จเลขที่ดังภาพ เพื่อเลือกคอร์ส ที่จะทำสัญญา (ต้องชำระเงินก่าคอร์ส แล้วเท่านั้น)

| ~                  |                         |                        |                        |                              |        |        |            |
|--------------------|-------------------------|------------------------|------------------------|------------------------------|--------|--------|------------|
| เลขที่สัญญา        | NEW                     | *้อ้างอิงใบเสร็จเลขที่ | <b>สมุ</b> *บุที่ทำสัง | ญญา 19/10/2559 *             | เลขที่ |        |            |
| รหัสสมาชิก         |                         |                        | * วันสิ้นสุดเ          | สัญญา / / *                  | วันที่ | 11     |            |
| รายชื่อหลักสูต     | 5                       |                        | * าคาหลัก              | สูตร บาท<br>*                | สาขา   | 1      |            |
| สถานะการชาร        | 🎽 📌 เลือกบิล เพื่อทำสัญ | มูญา                   |                        |                              |        |        |            |
|                    | 🔊 เลีย                  | อก PT เพื่อทำส์        | <b>เ</b> ญญา           |                              |        |        | 📀 เลือก    |
| เลขสัญญา<br>500000 | เลขที่บิล               | วันที่ซื้อ             | ชื่อลูกค้า             | ชื่อ PT                      | 51     | คา PT  | จำนวนครั้ง |
| 090002             | ▶ 5900112               | 19/10/2559             | ธารวิมล อ่อนพาปลิว     | ดอร์ส Fitness Basic 10 ครั้ง |        | 300.00 | 10         |
|                    |                         |                        |                        |                              |        |        |            |

ทำการใส่ข้อมูลของการบันทึกสัญญาให้เรียบร้อย และกดบันทึก

-

|                  |                                   |                        |                      |          |                                  |                      | 100        |
|------------------|-----------------------------------|------------------------|----------------------|----------|----------------------------------|----------------------|------------|
| เลขที่สัญญา      | NEW                               | *้อ้างอิงใบเสร็จเลขที่ | 5900112              | <b>-</b> | *วันที่ทำสัถุ                    | ุญา <b>19/10/2</b> 5 | 559        |
| รหัสสมาชิก       | 00000009                          | ธารวิมล อ่อนพาปลิว     |                      | ,        | <ul> <li>วันสิ้นสุดสั</li> </ul> | ัญญา่//              |            |
| รายชื่อหลักสูต   | เร คอร์ส Fitness Ba               | asic 10 ครั้ง          |                      | *        | ราคาหลักสู                       | เตร                  | 300.00 1   |
| สถานะการต่ำร     | าะเริ                             |                        |                      |          | จน.ครั้ง                         | 1                    | 0 *        |
| 94611Me2/1141214 | <ul> <li>ข้าระเงินแล้ว</li> </ul> |                        |                      |          | จน.ครั้งที่เห                    | าลือ                 |            |
|                  | 1111                              | ~                      |                      |          | ผู้บันทึกสัญ                     | บูญา คุณอาร์ท        | า คุณอาร์ท |
| เลขสัญญา         | เลขใบเสร็จ                        | สมาชิก                 | ชื่อ PT              |          | จน.ครั้ง                         | จน.คงเหลือ           | ราคา       |
| 590002           |                                   | กฤตภาส สงวนทรัพย์      | คอร์ส Fitness Basic  | 1        | 10                               | 8                    | 300.00     |
| 590003           | 5900099                           | นรุตม์ชัย สงวนทรัพย์   | คอร์์ส Fitness Basic | 1        | 10                               | 8                    | 300.00     |
| 590004           | 5900098                           | นรุตม์ชัย สงวนทรัพย์   | ุดอร์ส Fitness Basic | 1        | 10                               | 10                   | 300.00     |
|                  |                                   |                        |                      |          |                                  |                      |            |
|                  |                                   |                        |                      |          |                                  |                      |            |
|                  |                                   |                        |                      |          |                                  |                      |            |
|                  |                                   |                        |                      | -        |                                  |                      |            |

## 10. การลงเวลาเข้าใช้งาน PT

- ทำการ Check in เข้าใช้งานของสมาชิก จะมีหน้าบันทึก Locker ขึ้นมา

|                                                    | 📌 บันทึก Locker & ผ้าขนหนู |                 |            |                      | ×                 |
|----------------------------------------------------|----------------------------|-----------------|------------|----------------------|-------------------|
| กฤตภาส สงวนทรัพยํ                                  | 🦱 รหัสสมา                  | เซิก ชื่อสมาชิก | นามสกุล    | เวลาที่เข้าใช้บริการ | ประเภทลูกด้า      |
|                                                    | 0000000                    | 001 กฤตภาส      | สงวนทรัพย์ | 08/17/2016 02:52:0   | 4                 |
| -                                                  | หมายเล                     | 1 Locker        |            | คอร์สที่ยังมีอยู่    | พนักงาน Tranner   |
|                                                    | •โ]                        | นหนู (เล็ก)     |            | ขันทึก Note          | หมุศสัญญา //      |
|                                                    | จำนวนผ้าข                  | นหนู (กลาง)     | -          | วันที่ บันทึกผล      | жыз. ^            |
|                                                    | จำนวนผ้าข                  | แหนู (ใหญ่ )    |            |                      |                   |
| สมาชิกที่ใช้บริการอยู่<br>เฉขทัลมาชิก ซื่อสมาชิก ห | STAFF                      | ดวงกมล          |            |                      |                   |
| 00000001 กฤทภาส                                    | ประเภท Class               |                 |            |                      |                   |
|                                                    | Level Member               |                 | <          |                      | ×                 |
|                                                    | Trainer                    |                 | ั มาศ      | ารั้งที่ <u>6</u>    | H<br>มันทึก จบงาน |

- ให้ไปที่หัวข้อ คอร์สที่ยังมีอยู่ เลือกคอร์สที่จะใช้งาน PT ใส่รายละเอียดอื่นๆ และกดบันทึก

| 📌 บันทึก Lock                    | er & ผ้าขนหนู |               |          |      |                  |                                                 |                       | ×             |
|----------------------------------|---------------|---------------|----------|------|------------------|-------------------------------------------------|-----------------------|---------------|
|                                  | รหัสสมาชิ     | ัก ชื่อสมาชิก | นามสกุ   | ด    | เวลาที่เข่       | า้ใช้บริการ                                     | ประเภทลูก             | าค้า          |
|                                  | 00000000      | 01 กฤตภาส     | สงวนทรัพ | เย็  | 08/17/2          | 016 02:52:04                                    |                       |               |
| 100 (10)<br>(10)<br>(10)<br>(10) | หมายเลข       | Locker        |          |      | คอ<br>คอร์ส Fitr | รัสที่ยังมีอยู่<br>ness Basic 10 ค <sup>‡</sup> | พนักงาน T<br>คุณอาร์ท | ranner        |
|                                  | จำนวนผ้าขน    | หนู (เส็ก)    |          | 6    | บันทึก Not       | e                                               |                       |               |
|                                  | <u>لا</u> ہ   |               | _        |      | จน. ที่เหลีย     | 10                                              | หมดสัญญา 31/          | 3/2559        |
|                                  | จ้านวนผ้าขน   | หนู (กลาง)    |          | -    | าันที่           | บันทึกผล                                        | W114.                 | ^             |
|                                  | จำนวนผ้าขนา   | หนู (ใหญ่ )   |          |      |                  |                                                 |                       | <u> </u>      |
| ST/                              | AFF           | ดวงกมล        |          | +    |                  |                                                 |                       | <u> </u>      |
| ประเภา                           | 1 Class       |               |          | -    |                  |                                                 |                       | $\equiv$      |
| Level N                          | lember        |               |          | <    |                  | _                                               |                       | >             |
| 8                                | Trainer       |               | ~        | มาคร | รั้งที่          | 6<br>ŬĬ                                         | <b>่</b><br>เท็ก      | <b>จ</b> บงาน |

เมื่อใช้งาน PT เสร็จแล้ว กด Check out ปกติเพื่อเคลียสถานะของสมาชิกที่ใช้งาน ครั้งต่อไปเมื่อมา
 ใช้งานอีก จะมีประวัติการเข้าใช้ให้ดู และจะบอกจำนวนครั้งที่เหลือ

| ≉ บันทึก Lock          | er & ผ้าขนหนู |            |            |                  |                 |                           | ×    |
|------------------------|---------------|------------|------------|------------------|-----------------|---------------------------|------|
|                        | รหัสสมาชิก    | ชื่อสมาชิก | นามสกุล    | เวลาที่เข้า      | ใช้บริการ       | ประเภทลูกค                | ก้า  |
|                        | 00000001      | กฤตภาส     | สงวนทรัพย์ | 08/17/20         | 16 03:53:37     |                           |      |
| in in                  |               |            |            | า คอร์ส          | เที่ยังมีอยู่   | พนักงาน Tra               | nner |
| 2 40 9 40<br>2 40 9 40 | หมายเลข Lo    | ocker      | Ŵ          | hอร์ส Fitne      | ss Basic 10 ค 🗸 |                           | ~    |
|                        | จำนวนผ้าขนหนุ | ู (เส็ก)   |            | ขันทึก Note      |                 |                           |      |
| τLΓ                    |               |            | _          | <br>จน. ที่เหลือ | 9 1             | มคลัญญา <sup>31/8</sup> / | 2559 |
|                        | จำนวนผ้าขนหนู | (กลาง)     |            | วันที่           | บันทึกผล        | WU4.                      | ^    |
|                        |               |            | 17         | /8/2559          |                 | คุณอาร์ท                  |      |
|                        |               |            |            |                  |                 |                           |      |